# ◆ 발신자 확인장치 설치 및 사용 ("어깨동무"를 기준으로 설명)

## → 장치가 연결된 PC에서 할 일 :

1) 장치를 컴퓨터의 USB 포트에 연결합니다.

(정상적으로 연결이 되었다면 "제어판->시스템->하드웨어->장치관리자"에 아래 화면과 같이 장치가 연결되었음이 확인됩니다.)

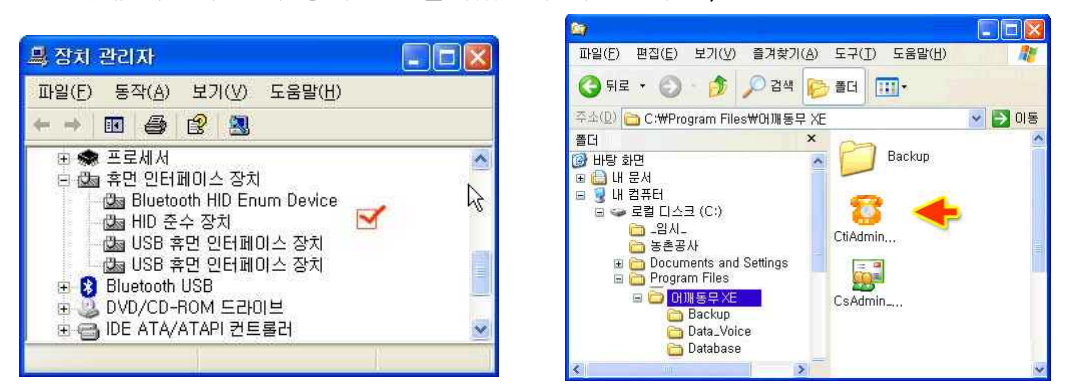

2) 프로그램이 설치되어 있는 폴더로 이동합니다. ( 그림: 오른쪽 위 )

(내 컴퓨터 / 로컬디스크(C:) / Program Files / 프로그램 설치폴더 )

CtiAdmin.exe 를 실행합니다.

CtAdmin.exe 를 더블클릭하면 시행이 되어 화면의 오른쪽 하단 트레이 바에 아래 그림과 같이 발신자 확인 서버용 관리자 프로그램이 실행되어 있습니다.

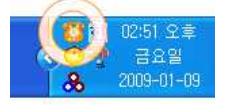

#### ♣ "CTI 서버관리자" 프로그램은 항시 실행되어 있어야 하므로

(실행->모든 프로그램->시작 프로그램)에 바로가기 아이콘을 만들어 등록해 두는 것이 편리 합니다. 바로가기 아이콘을 만드는 방법은 CtiAdmin.exe 위에 마우스 오른쪽을 누른 후 "바로가기 만들기"를 하 시면 오른쪽 그림과 같이 바로가기 아이콘이 생기게 됩니다. 이렇게 해서 생긴 바로가기 아이콘을 복사 해서 (실행->모든 프로그램 ->시작 프로그램)에 넣어 두면 윈도우가 시작될 때 자동으로 실행됩니다.

3) - 트레이의 "CTI 서버관리자" 아이콘을 더블클릭 하면 아래와 같이 관리자 화면이 나옵니다.

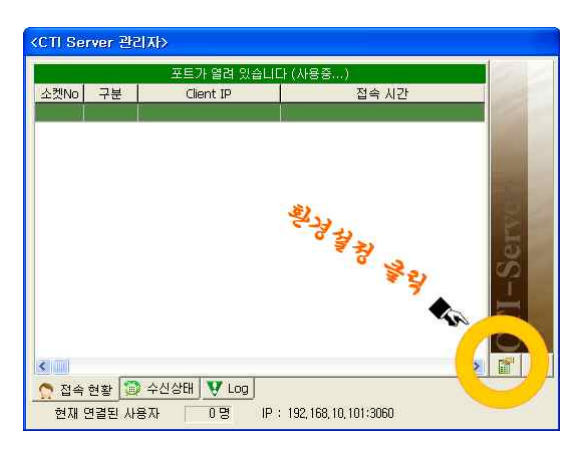

| 🖁 발신자 확인 환경설정 🛛 🔀                                      |       |                               |                              |
|--------------------------------------------------------|-------|-------------------------------|------------------------------|
| · · · · · · · · · · · · · · · · · · ·                  |       |                               |                              |
| 모델명                                                    | 발신자표시 |                               | 비고                           |
| C 연결된 장치 없음                                            |       |                               |                              |
| C CTI WORLD 수/발 녹취                                     |       |                               |                              |
| C CTI WORLD 읽기전용                                       |       |                               | None Memory                  |
| C Speed 부르미                                            |       |                               | 2Port / 4Port                |
| / 포전자 수/발                                              |       |                               | 1Port 수신/발신                  |
| · 표전자 수신                                               |       |                               | 2Port / 4포트                  |
| 포트<br>포트 COM1 •                                        |       | DTMF Gain<br>80 ▼<br>(기본값:80) | Flash Time<br>5 •<br>(기본값:5) |
| ☑ 발신자 정보를 데이터베이스에 기록함<br>컴퓨터 부팅 후 12 ▼ 초 후에 장비와 연결시작 함 |       |                               |                              |
| 내컴 IP :<br>· · · · · · · · · · · · · · · · · · ·       |       |                               |                              |

그림 2 우측하단 "환경설정"을 클릭 그림 3 기초 환경 설정 왼쪽 화면과 같이 설치된 장치를 선택 후 "**수신 확인 장치를 사용함**"을 체크하고 적용을 합니다. 4) 그리고 닫기 버턴을 누르면 트레이 바에 다시 숨겨집니다.

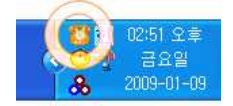

## → 프로그램에서 환경설정:

#### ◈ 프로그램을 실행합니다.

1) "환경 -> 발신자 확인 환경 설정"을 클릭합니다.

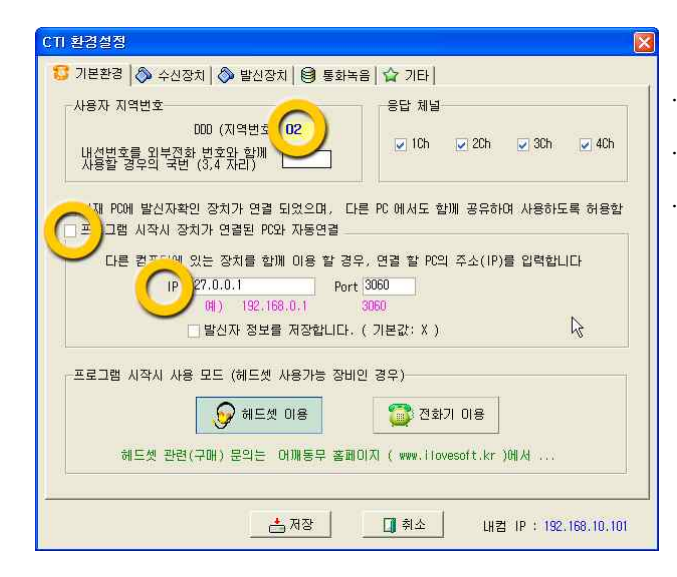

. 지역번호를 선택합니다

. "**프로그램 시작 시 장치가 연결된 PC와 자동연결**" 체크 . 장치가 연결된 PC의 IP를 적어줍니다.

(만약 장치가 연결된 PC 와 같은 PC라면 "127.0.0.1"을 입력해도 됩니다.)

2) "수신 장치" 로 이동합니다.

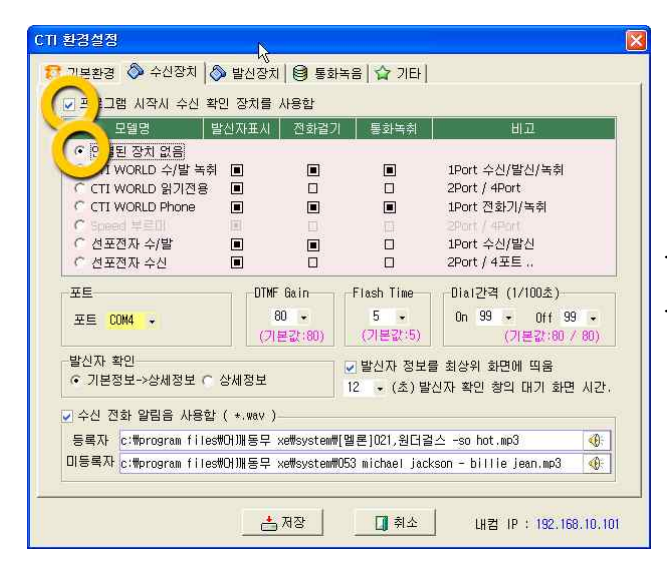

3) 저장을 누른 후 프로그램을 사용하시면 됩니다.

### . "프로그램 시작 시 수신 확인 장치를 사용함"을 체크

. 장치가 연결된 PC의 IP를 적어줍니다.

(만약 장치가 연결된 PC 와 같은 PC라면 "127.0.0.1"을 입력해도 됩니다.)